# Request an Account: DFAS myPay Login ID

DS Logon offers two types of accounts: basic and premium. A premium account may be established online using your Defense Finance and Accounting Services (DFAS) myPay Login ID. A premium account provides access to your personal information as well as numerous applications. See the quick guide entitled "DS Logon Overview" for a list of the applications that may be accessed using a DS Logon ID.

Please note that the appearance of the screens shown here may vary based on the manner in which DS Logon is accessed; the procedure, however, remains the same.

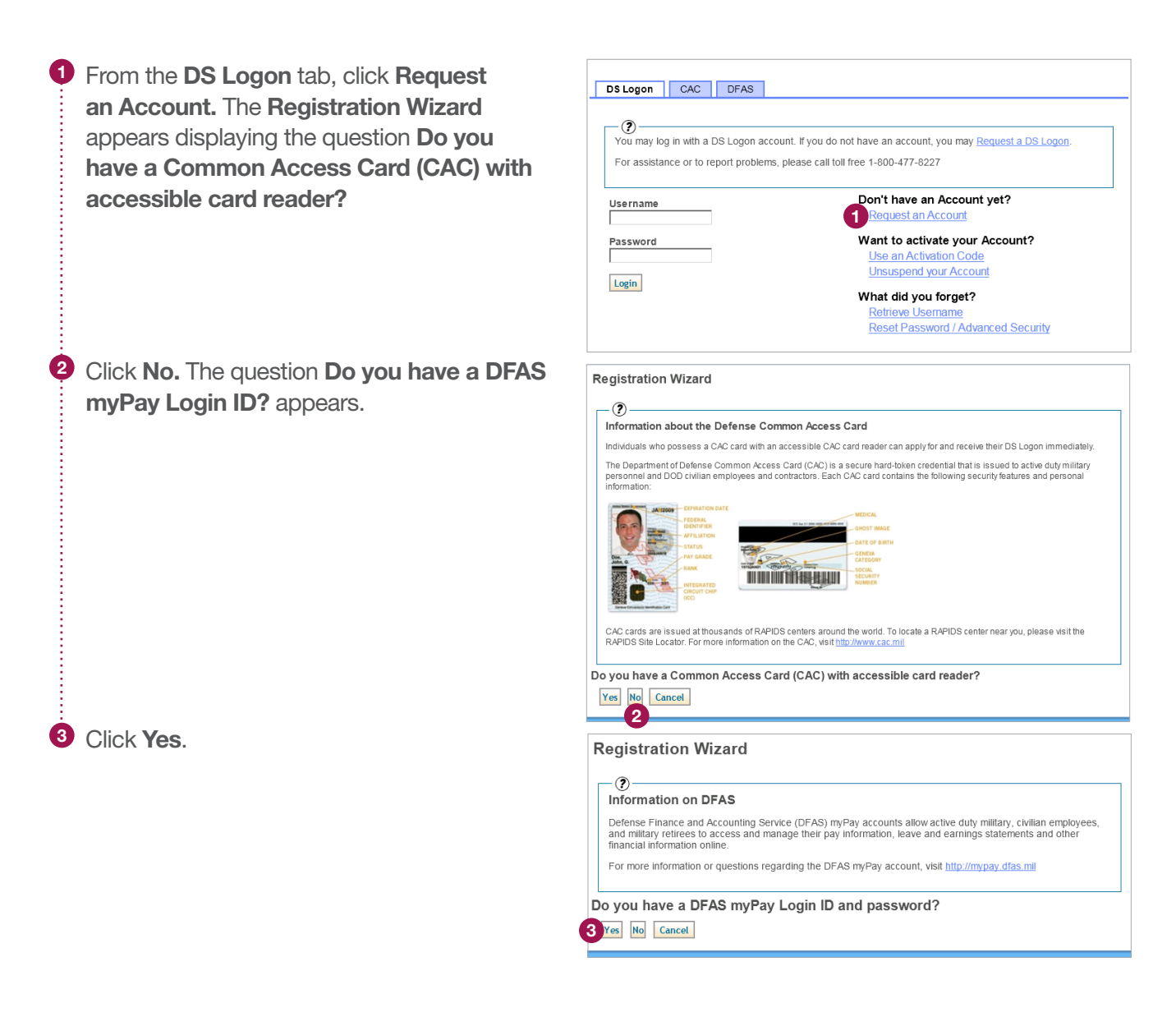

# Request an Account: DFAS myPay Login ID

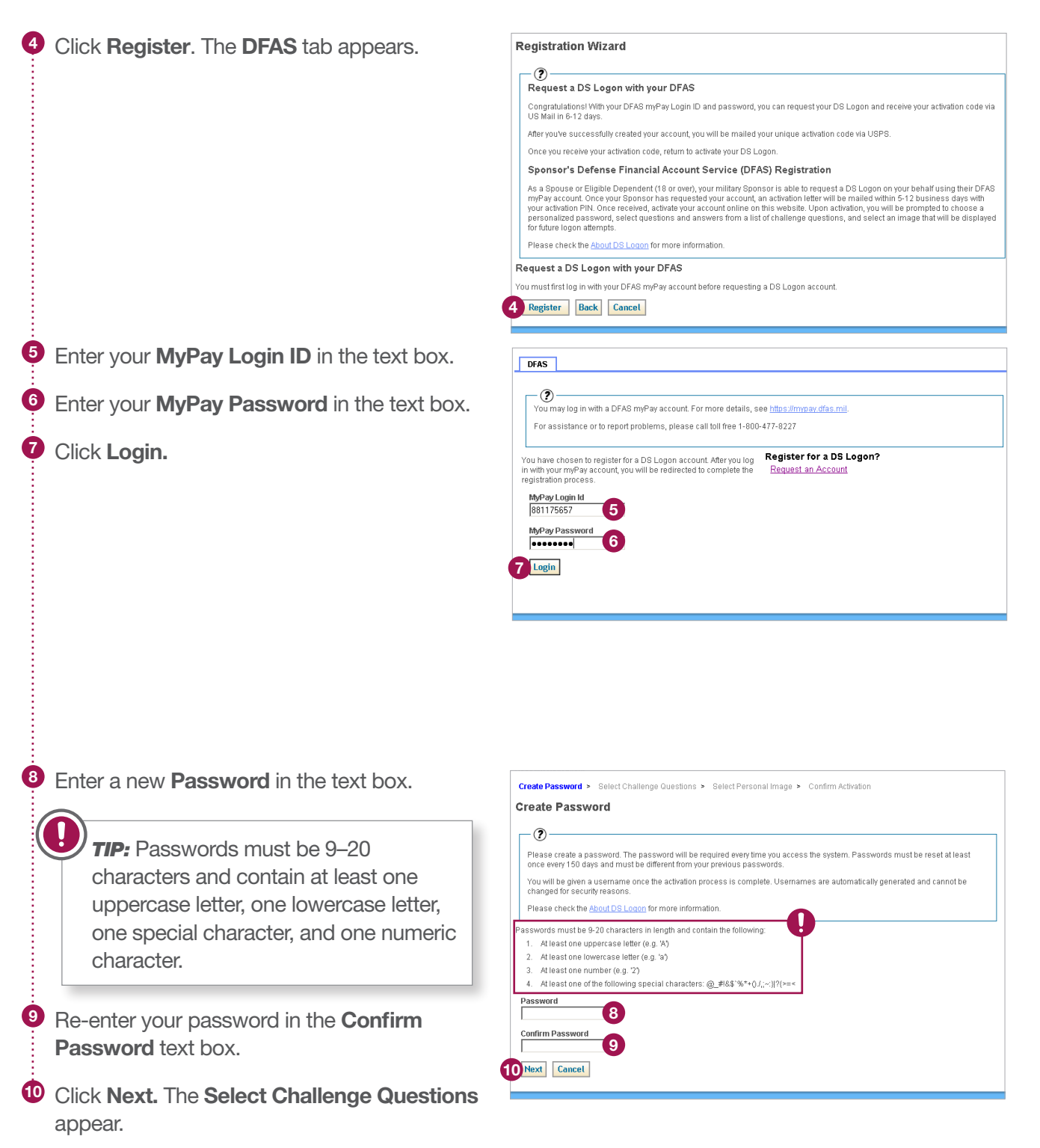

## DS Logon Quick Guide

# Request an Account: DFAS myPay Login ID

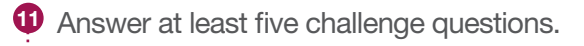

# Click Next. The Select Personal Image screen appears.

Click the radio button underneath the image you wish to have associated with your account.

Enter in the text box a Personal Image Phrase that will appear, along with your chosen image, when you log in to your account.

Click Next. The Confirmation Activation screen appears.

| -0-                                                                     |                                          |
|-------------------------------------------------------------------------|------------------------------------------|
| You must answer at least 5 challenge questions. These challenge que     | stions are needed when you want to reset |
| Please check the About DS Logon for more information.                   |                                          |
|                                                                         |                                          |
| Sam                                                                     |                                          |
| What was the name of your first stuffed animal?                         |                                          |
| What is the name of your first girlfriend or boyfriend?<br>Jane         |                                          |
| What school did you attend for kindergarten?<br>Brown                   |                                          |
| What was the make (Chevy, Ford, Honda, etc.) of you first car?<br>Chevy |                                          |
| In what hospital were you born?                                         |                                          |
| In what year was your mother born?<br>1901                              |                                          |
| What is the full name of your very first employer?                      |                                          |
| What school did you attend for sixth grade?                             |                                          |
| What is your oldest sibling's middle name?                              |                                          |
| What is the first name of the boy or girl that you first kissed?        |                                          |
| In what city or town did your mother and father meet?                   |                                          |
| In what town was your first job?                                        |                                          |
| Next Back Cancel                                                        |                                          |

#### -?-

Select one image and create a phrase. The image and phrase are used to personalize and identify your account. When you log into your account, make sure you see both the image and the phrase to ensure safety. Please check the <u>About DS Logon</u> for more information.

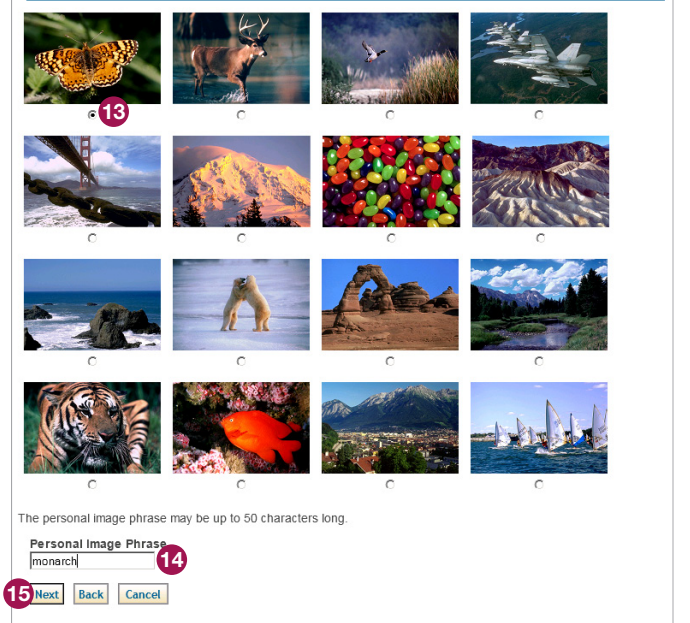

Version 1.0

## DS Logon Quick Guide

# Request an Account: DFAS myPay Login ID

 After reviewing your information to ensure its accuracy, click Activate My Account. The Activation Successful screen appears displaying your username.

*TIP:* Click **Change** to edit your information in a particular section.

### Click Finish.

**Note:** Your username, along with the password you created, will enable you to log in to DS Logon-supported sites.

## **Confirm Activation** ? Please ensure the following information is correct. Please check the About DS Logon for more information DS Logon Password Valid (Char Challenge Questions (Change) What was the name of your first pet? What school did you attend for kindergarten? In what hospital were you born? What was the make (Chevy, Ford, Honda, etc.) of you first car? In what year was your mother born? Personal Image (Change) 16 Activate My Account Cancel Activation Successful -? Below is the username for your account. You will need both the username and password to log in. Please check the About DS Logon for more information. Your Username: james.armstrong

Would you like to upgrade your account now?

DMDC